【本镜像为免费镜像,不含技术支持,如需帮助请联系客服免费注册成为成都智愚科技的 VIP 客户或付费处理】

注意: 1. WDCP 面板的端口: 8080

用户名: admin 密码 028ns.com

MySQL root 密码 028ns.com

请登录后及时修改

2. 因阿里云默认只开启 80、22 或者 3389 端口, 需要查看文

档 https://help.aliyun.com/document\_detai1/25471.html 开启面板和服务所需端口

80: http

8080: wdcp

21: ftp

20000/20500: ftp passive

镜像环境里相应软件的安装,是基于 WDCP 云主机主板的一键安装脚本,在此基础上修改、优化了相应功能,编译 安装完成、集成软件 CentOS6.10 64 位、WDCP3.2、apache2.2.34、nginx 1.12.2、MySQL5.5、PHP5.2-7.1、 PureFTPd1.0.42

1. php 组件: Zend, OpenSSL, GD, MySQLi, PDO MySQL等;

2. 相应软件的安装目录集中在/www下,配置灵活性较高;